## **Register User**

- 1. Access Web Pay at https://login.paylocity.com. Bookmark Web Pay as a favorite site.
- 2. From the Login screen, click Register User to create the Username and Password.

| Company Id                    |  |
|-------------------------------|--|
|                               |  |
| Username                      |  |
| Password                      |  |
| Remember My Credentials       |  |
| Login                         |  |
| Forgot Password Register User |  |

3. Enter the Image Text. Click Next.

|                                                                                    | paylocity                                                                               |
|------------------------------------------------------------------------------------|-----------------------------------------------------------------------------------------|
| Register User                                                                      |                                                                                         |
| Welcome to the register new acc<br>enter the text displayed into the<br>Image Text | ount wizard. Once you see the image below appear,<br>blank form field and press "Next". |
| 2A2G3                                                                              |                                                                                         |
| 2a2g3<br>Display New Image                                                         | 1                                                                                       |
| Previous                                                                           | Next                                                                                    |

4. Enter the Paylocity assigned Company ID. Enter your Last Name and nine digit Social Security number. Confirm SSN and enter your Home Zip Code. Click Next.

| payl                                                                                           | locity                                                                |
|------------------------------------------------------------------------------------------------|-----------------------------------------------------------------------|
| $\blacktriangleright \Sigma$                                                                   | $\land \Sigma \Sigma$                                                 |
| Employee Inform                                                                                | ation                                                                 |
| Please provide information to identify the end of the information must match the employee info | employee account to register. This<br>prmation in our system exactly. |
| Company ID                                                                                     |                                                                       |
| clnt04                                                                                         |                                                                       |
| Last Name                                                                                      |                                                                       |
| castillo                                                                                       |                                                                       |
| SSN                                                                                            |                                                                       |
| •••••                                                                                          |                                                                       |
| Confirm SSN                                                                                    |                                                                       |
| •••••                                                                                          |                                                                       |
| Home Zip Code                                                                                  |                                                                       |
| 78702                                                                                          |                                                                       |
| Previous                                                                                       | Next                                                                  |

 Enter the Username. Usernames are not case sensitive. Usernames must be 3 to 20 characters in length. Users names may not contain special characters other than . and \_. Enter the Password. Passwords are case sensitive. Passwords must be 7 to 20 characters in length.

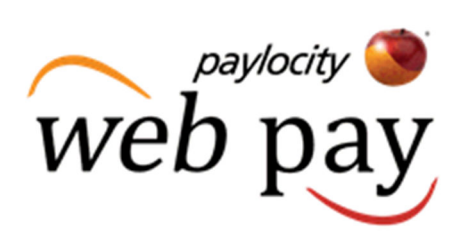

Passwords must contain three of the following four rules: one or more numbers, one or more uppercase letters, one or more lowercase letters, one or more nonalphanumeric characters. Enter the password a second time in the Confirm Password field. Click Next.

| paylocity                                                      |          |
|----------------------------------------------------------------|----------|
|                                                                |          |
| Username                                                       |          |
| Must be between 3 and 20 characters.                           |          |
| Username                                                       |          |
| mcastillo                                                      |          |
|                                                                |          |
| Password                                                       |          |
| Must meet 3 of the 4 rules to be valid.                        |          |
| • 7 - 20 characters                                            |          |
| Includes a number                                              |          |
| <ul> <li>Includes an uppercase and lowercase letter</li> </ul> |          |
| Includes a non-alphanumeric character such as                  | a # or ! |
| Password                                                       |          |
| •••••                                                          |          |
| Confirm Password                                               |          |
| ••••                                                           |          |
|                                                                |          |

## **Register User**

 Select a login challenge question from the Question 1, Question 2, and Question 3 drop downs. Enter the answer to each login challenge question in the Answer 1, Answer 2, and Answer 3 fields (80 character limit in each field). Click Next.

| paylo                                                                                                    | pcity           | E |  |  |
|----------------------------------------------------------------------------------------------------|-----------------|---|--|--|
|                                                                                                    | $\Sigma \Sigma$ |   |  |  |
| Challenge Questic                                                                                                    | ons             |   |  |  |
| Welcome to your Challenge Questions setup. Please select 3 unique questions and<br>provide answers for them. The challenge questions must be answered while<br>performing tasks such as password resets. |                 |   |  |  |
| Question 1                                                                                                    |                 |   |  |  |
| What school did you attend for sixth grade                                                                                                    | ? 🗸             |   |  |  |
| Answer 1                                                                                                    |                 |   |  |  |
| Adams Middle School                                                                                                    |                 |   |  |  |
| Question 2                                                                                                    |                 |   |  |  |
| In what city or town did your mother and fa                                                                                                    | ather meet? 🗸 🗸 |   |  |  |
| Answer 2                                                                                                    |                 |   |  |  |
| Kansas City                                                                                                    |                 |   |  |  |
| Question 3                                                                                                    |                 |   |  |  |
| Who is your favorite artist?                                                                                                    | ~               |   |  |  |
| Answer 3                                                                                                    |                 |   |  |  |
| Monet                                                                                                    |                 |   |  |  |
|                                                                                                    |                 |   |  |  |
| Previous                                                                                                    | Next            |   |  |  |

7. Select an image from the Select Security Image drop down. This image will appear on the login screen once the Company ID and Username are entered. Enter the security phrase (128 character limit). This phrase will appear on the login screen once the Company ID and Username are entered. Click Next.

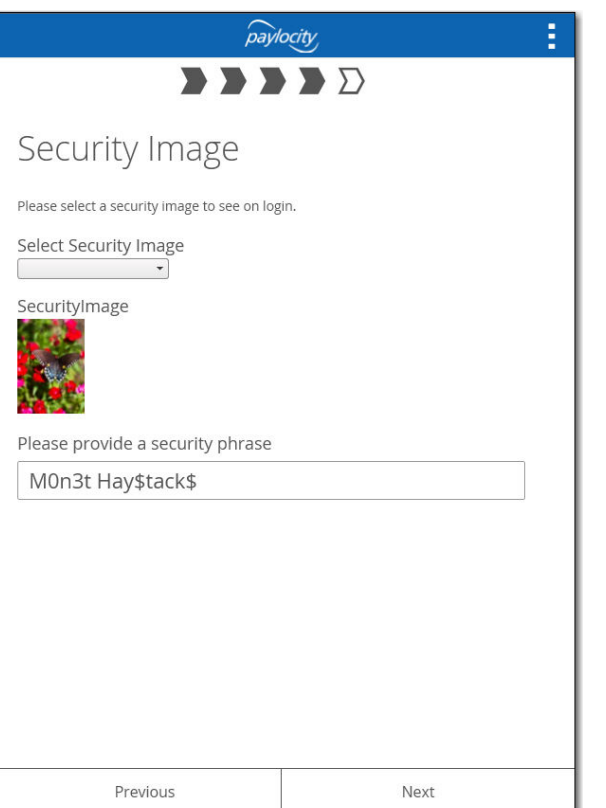

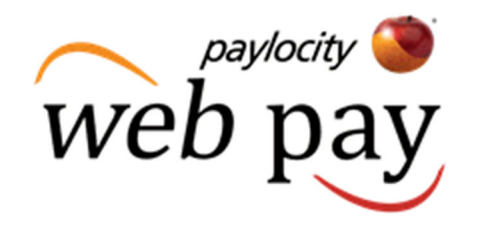

8. Verify all information is correct. Click Finish to create new user account and enter Web Pay.

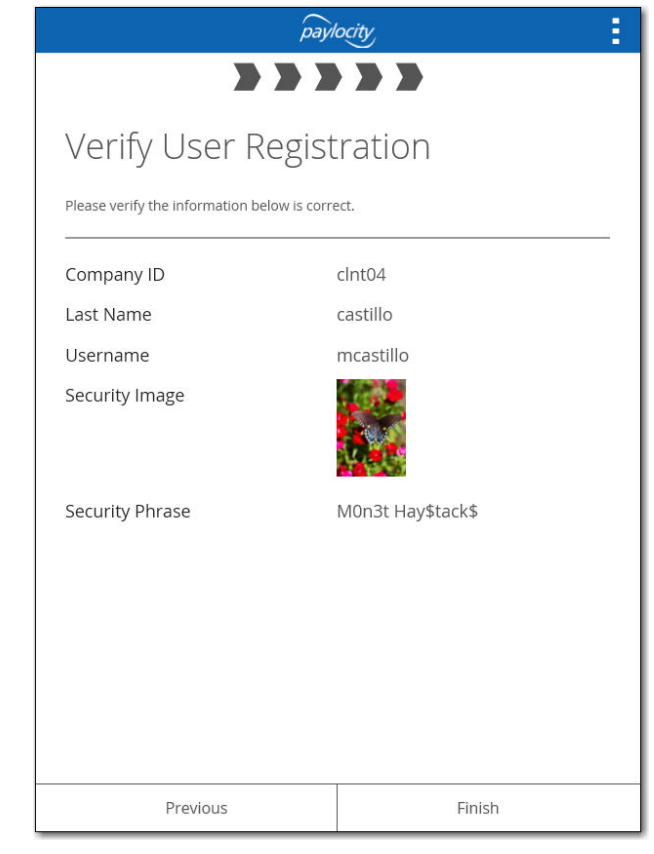